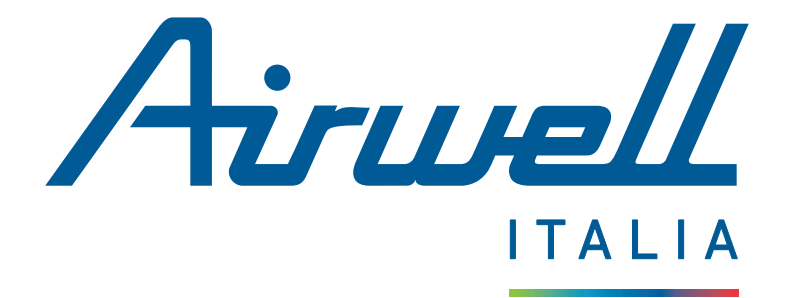

# Applicazione mobile Casa Connessa - AirHome

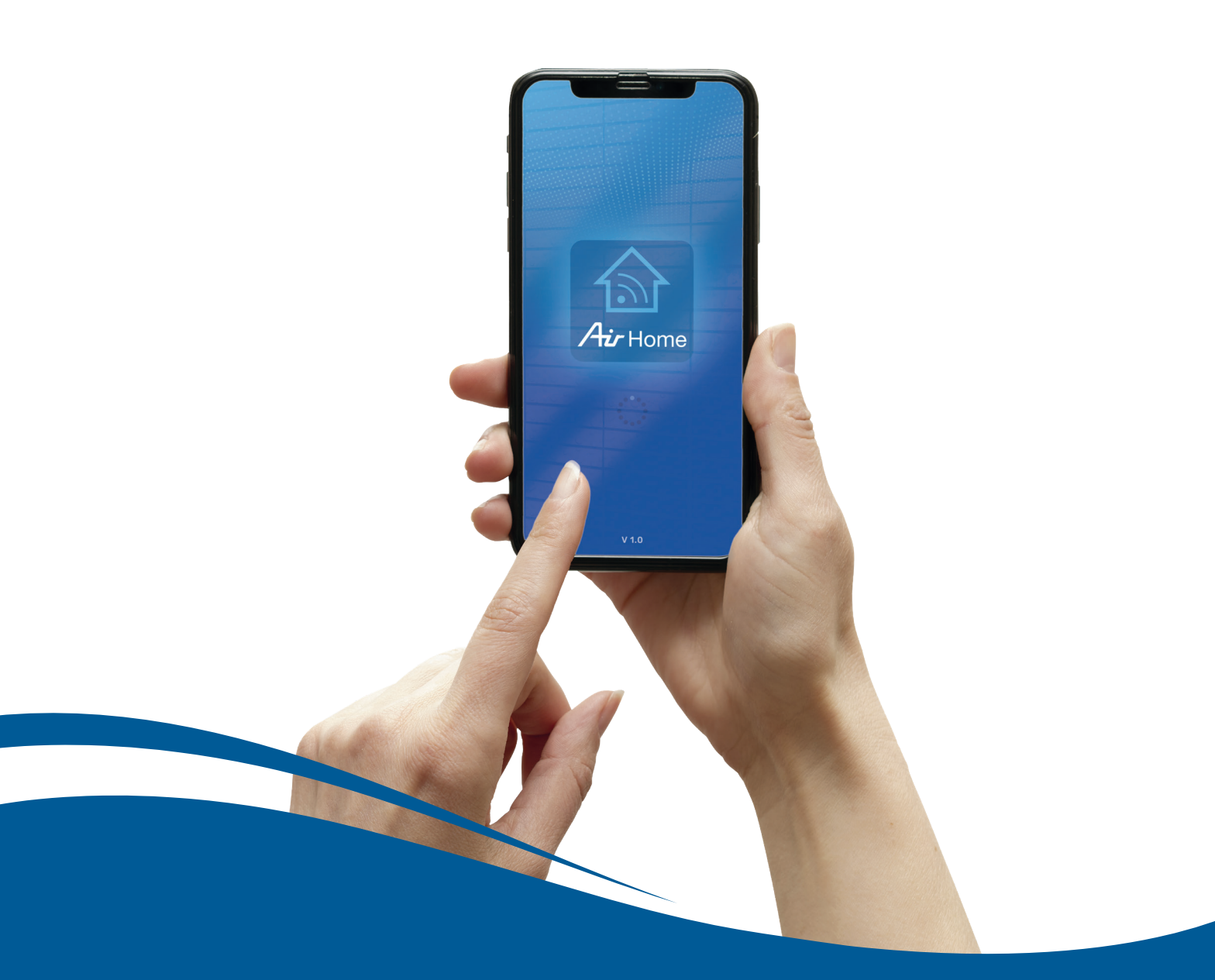

MAGGIO 2024 (Version App 2.2.2)

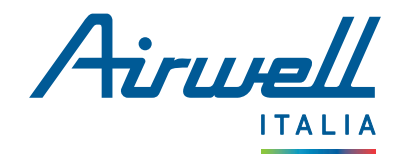

## **SOMMARIO**

| 3           |
|-------------|
| 3           |
| 4           |
| 5           |
| 6<br>6      |
|             |
| 8<br>8<br>8 |
| 9           |
|             |

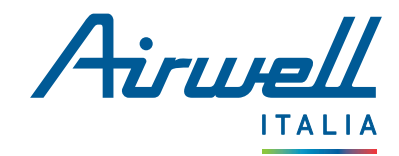

## I – INIZIALIZZAZIONE

L'applicazione mobile "Casa Connessa - AirHome" è disponibile per scaricarla per le piattaforme Android (tramite Play Store) e iOS (tramite App Store).

## **1. SCARICARE L'APPLICAZIONE**

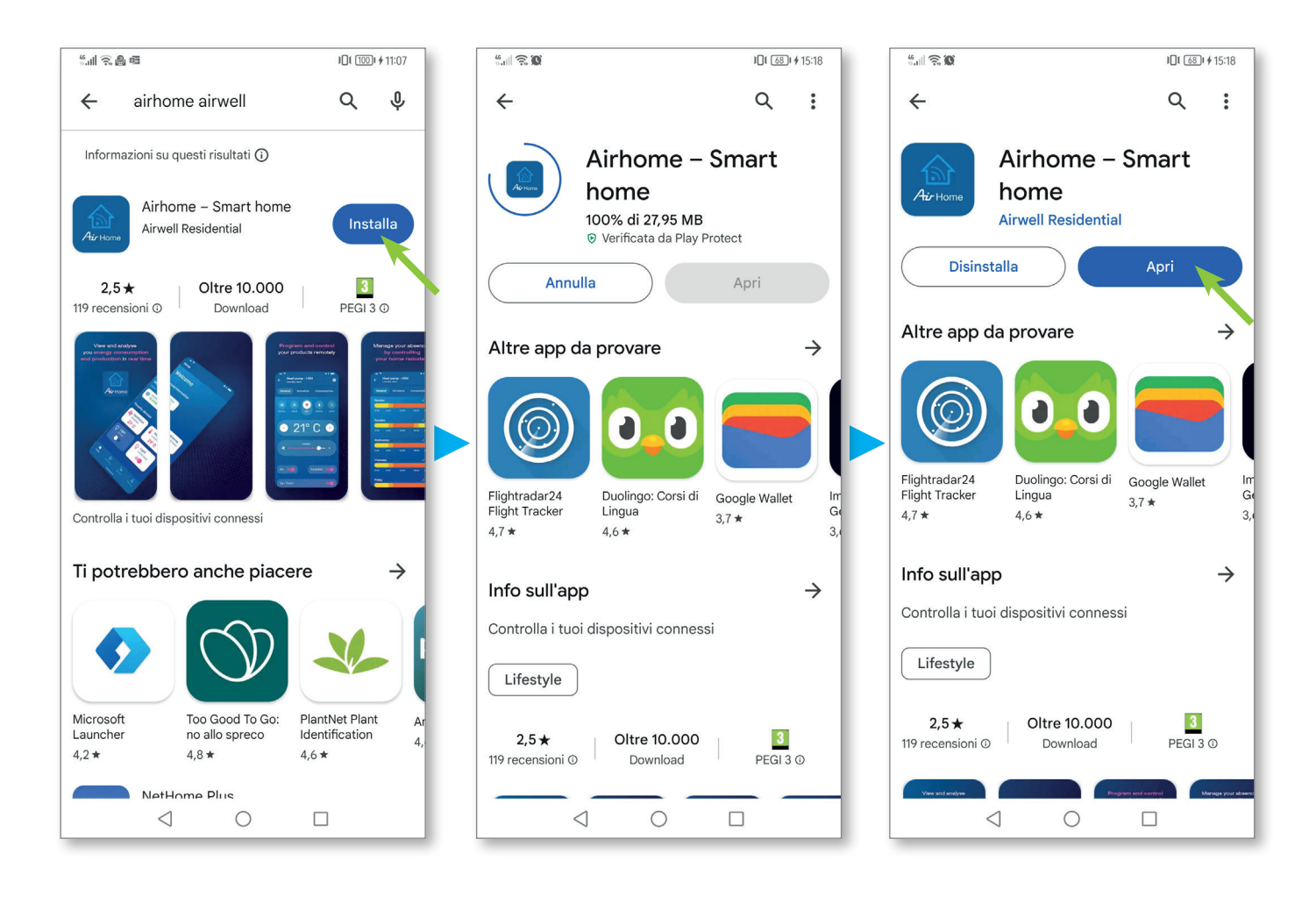

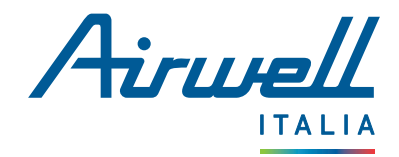

### 2. LANCIO & AVVIO

Quando si avvia l'applicazione, sullo schermo appare una presentazione in 3 fasi prima di arrivare alla pagina di benvenuto.

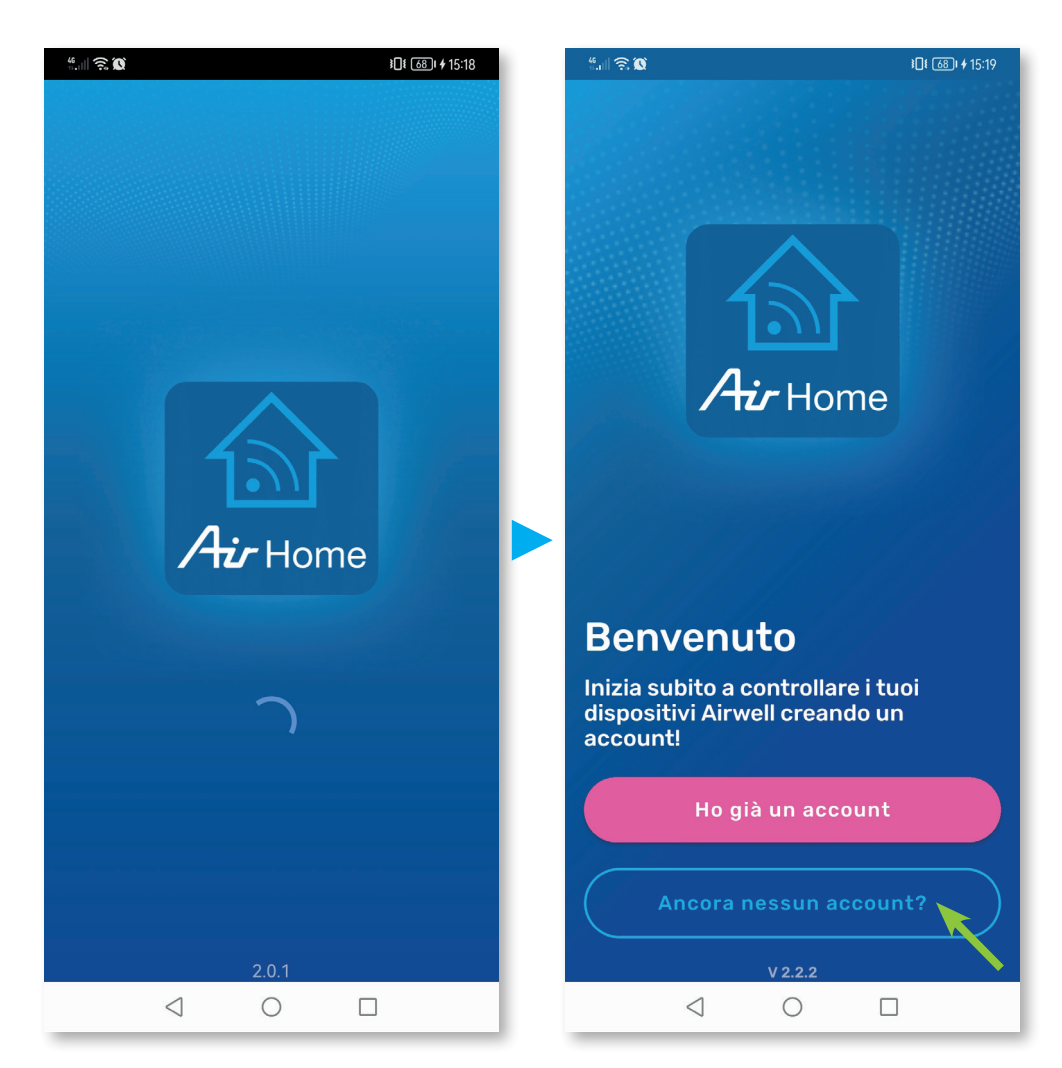

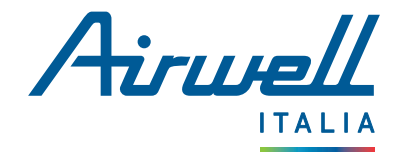

### **3. CREAZIONE DEL ACCOUNT & ACCESSO**

Se è la prima volta che si installa l'applicazione, è necessario creare un account e inserire i propri dati personali, indispensabili per il suo funzionamento.

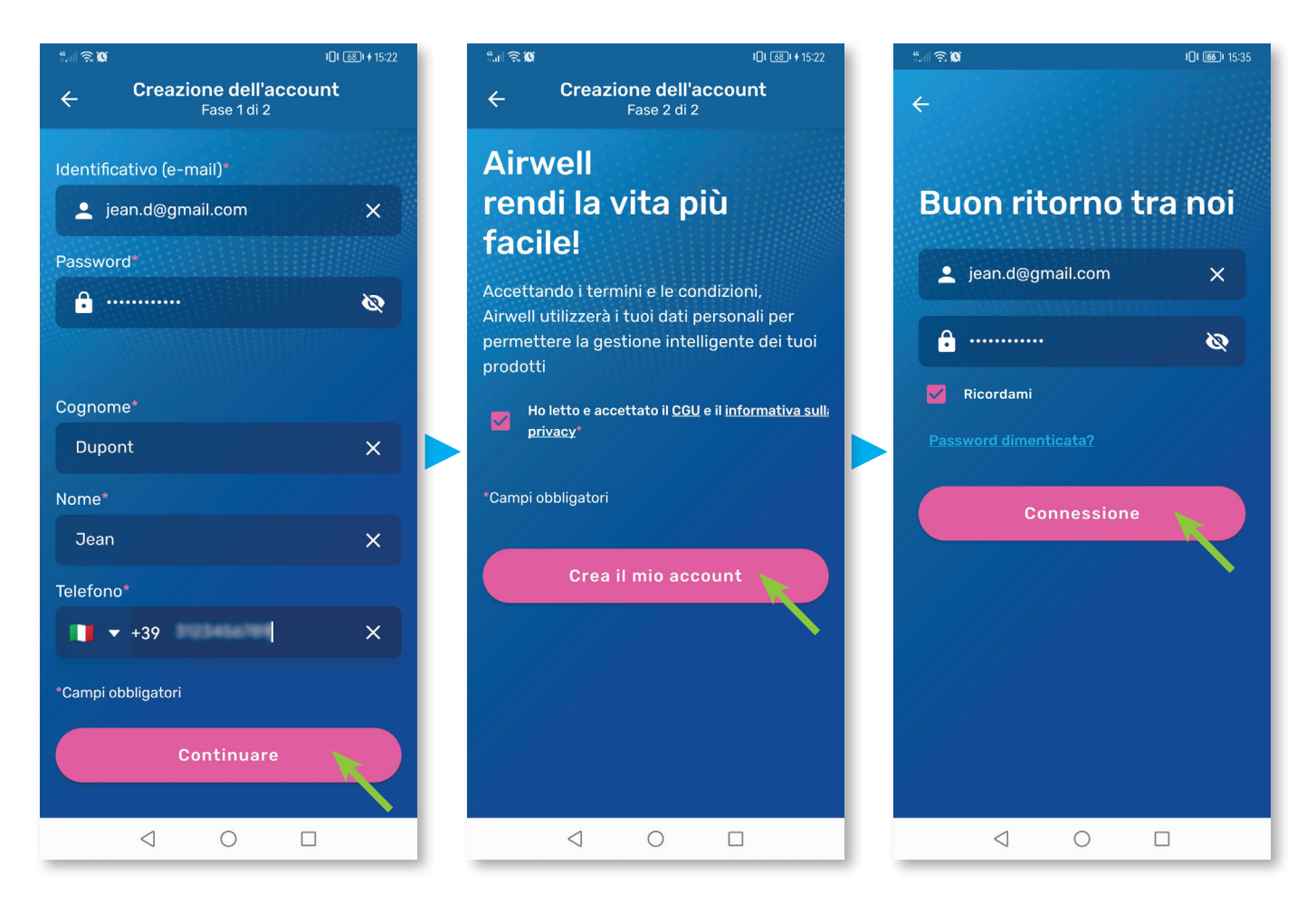

**Nota :** tutti i campi devono essere compilati e le condizioni generali di utilizzo e l'informativa sulla privacy devono essere selezionati.

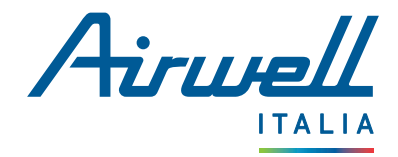

### 4. RICHIESTE AUTORIZZAZIONI

#### **IMPORTANTE**

Se non si consente all'applicazione di accedere ai dati di geolocalizzazione del telefono, **non sarà possibile associare un dispositivo Airwell.** 

#### 4.1. Accesso ai dati di geolocalizzazione

A seconda del sistema operativo (Android o IOS), possono essere disponibili diverse opzioni di autorizzazione.

Selezionare "Autorizza quando l'app è attiva" o "Autorizza sempre" a seconda del telefono.

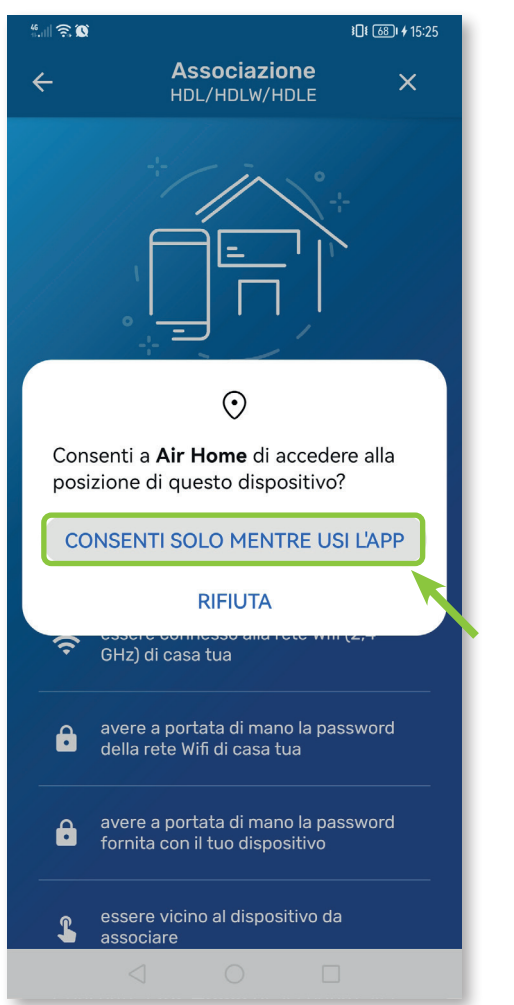

#### ANDROID

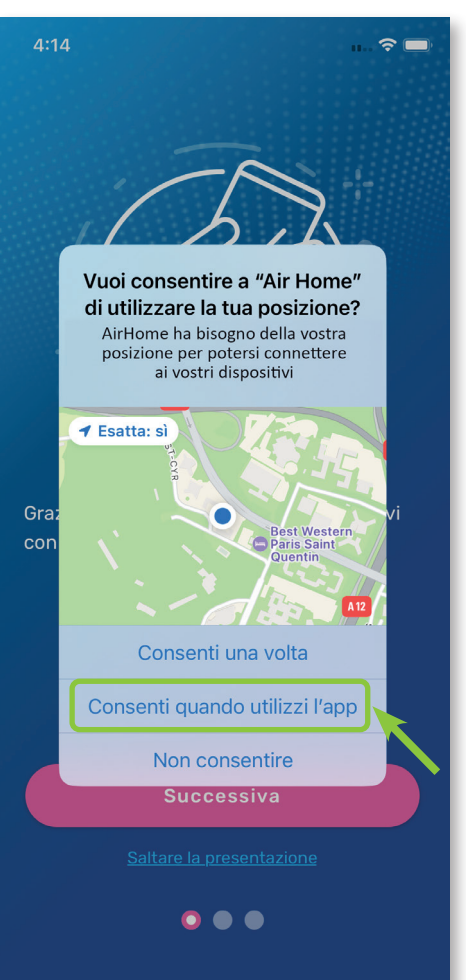

**ATTENZIONE :** Se si sceglie "Consenti ad AirHome di utilizzare la tua posizione una volta", l'applicazione potrebbe non funzionare quando ci si connette nuovamente.

## IOS

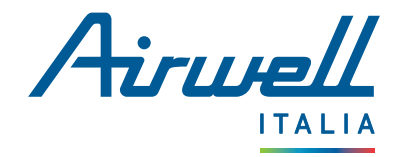

#### 4.2. Altre richieste di accesso

#### **IMPORTANTE**

Se non si autorizza l'accesso a tutti i dati del telefono, l'applicazione non può funzionare correttamente.

In caso di altre richieste di autorizzazione: **connessione alla rete locale o invio di notifiche**, <u>premere</u> "**Autorizza**" in <u>entrambi i casi</u>. Queste richieste sono necessarie per associare i dispositivi Airwell accessibili alla rete WiFi e per garantire un'esperienza d'uso ottimale dell'applicazione.

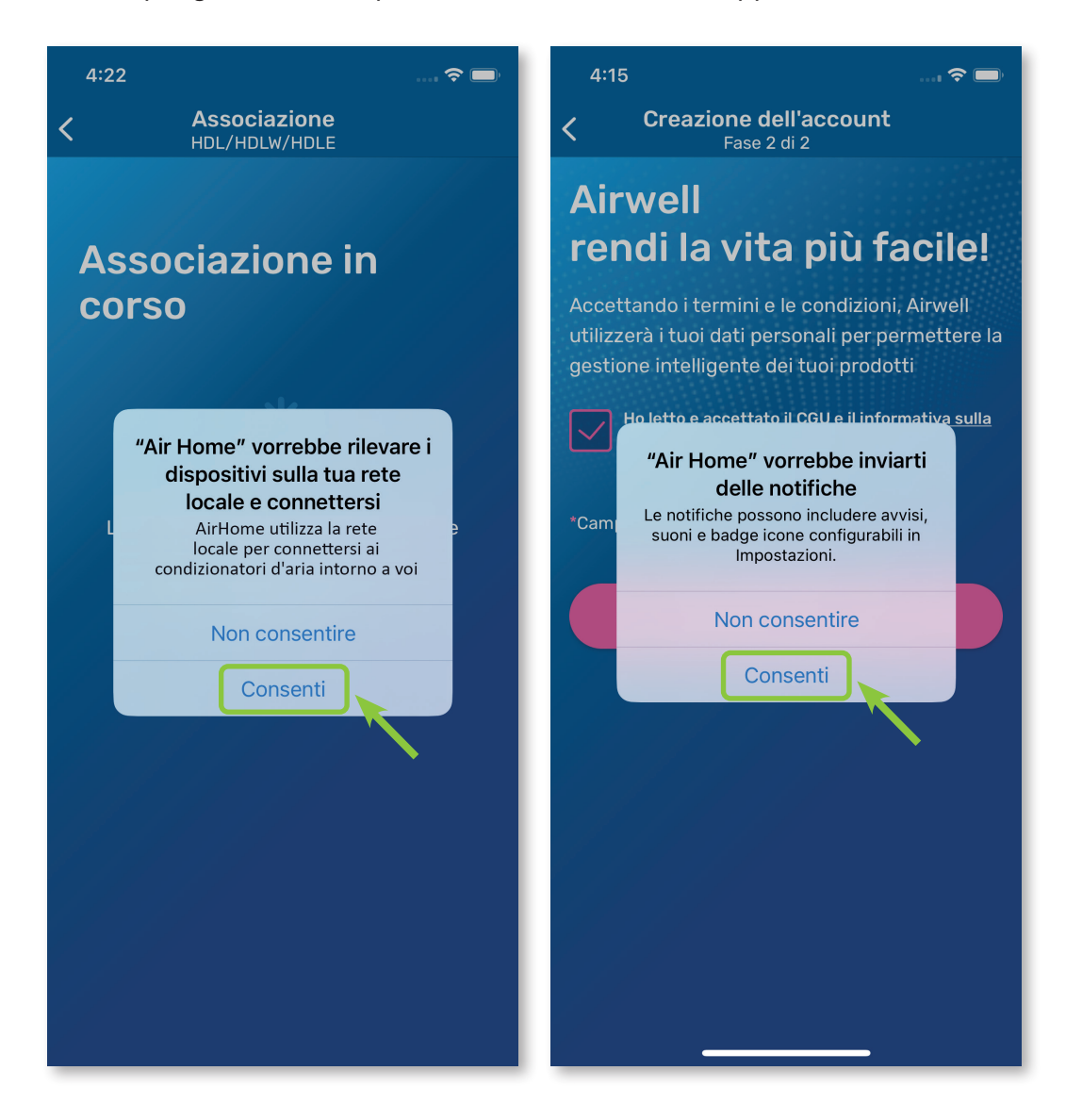

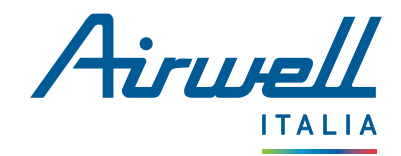

## II – ASSOCIAZIONE

## **1. RETE WIFI E PREREQUISITI**

#### 1.1. Rete WIFI

• Verificare che il telefono sia connesso alla rete WIFI che verrà utilizzata per collegare il dispositivo Airwell.

Nota : Prestare attenzione alla commutazione talvolta automatica della rete a cui è collegato il telefono.

Se si avvia l'associazione con la rete cellulare (3G, 4G, 5G, ecc.) e poi ci si collega a una rete WIFI, il processo di associazione potrebbe non funzionare come previsto.

- Verificare che la rete WIFI sia a 2,4 GHz::
  - Controllate che il nome del vostro WIFI non includa "5 GHz", spesso alla fine del nome.
  - Se non siete sicuri, verificare con l'ISP (Fornitore di Servizi Internet) se la vostra rete WIFI è a 2,4 o 5 GHz.
- Scrivete il nome della vostra rete WIFI e la relativa password su un foglio di carta per essere sicuri di non commettere errori nell'inserimento.

#### 1.2. Prerequisiti

- Rimanete vicini al vostro prodotto Airwell
- Verificare la buona ricezione del segnale WIFI
- Controllare il nome del modello da associare
- Verificare che il prodotto sia acceso

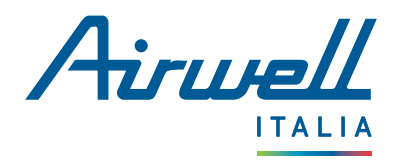

### 2. MODELLI

La gamma Airwell prevede 2 modalità di associazione principali. Per identificare il modello, consultare la targhetta attacato sul lato dell'apparecchio.

Nell'esempio seguente, il modello è un dispositivo di tipo Console XDL.

Il nome del modello si trova nello stesso luogo.

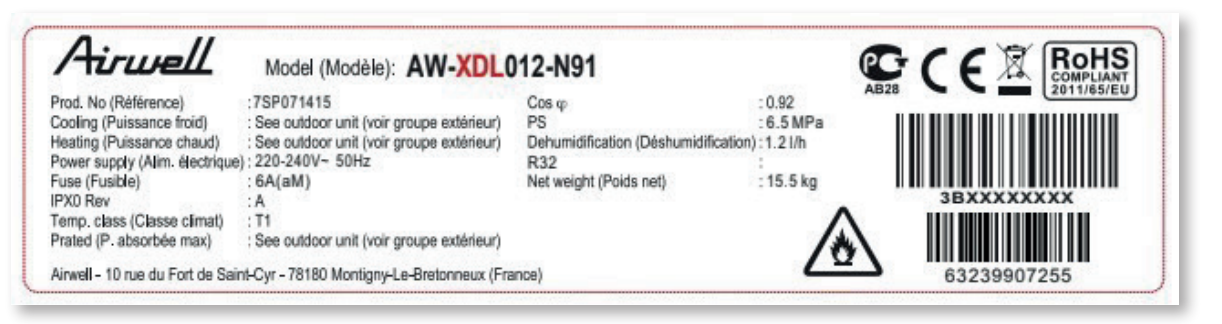

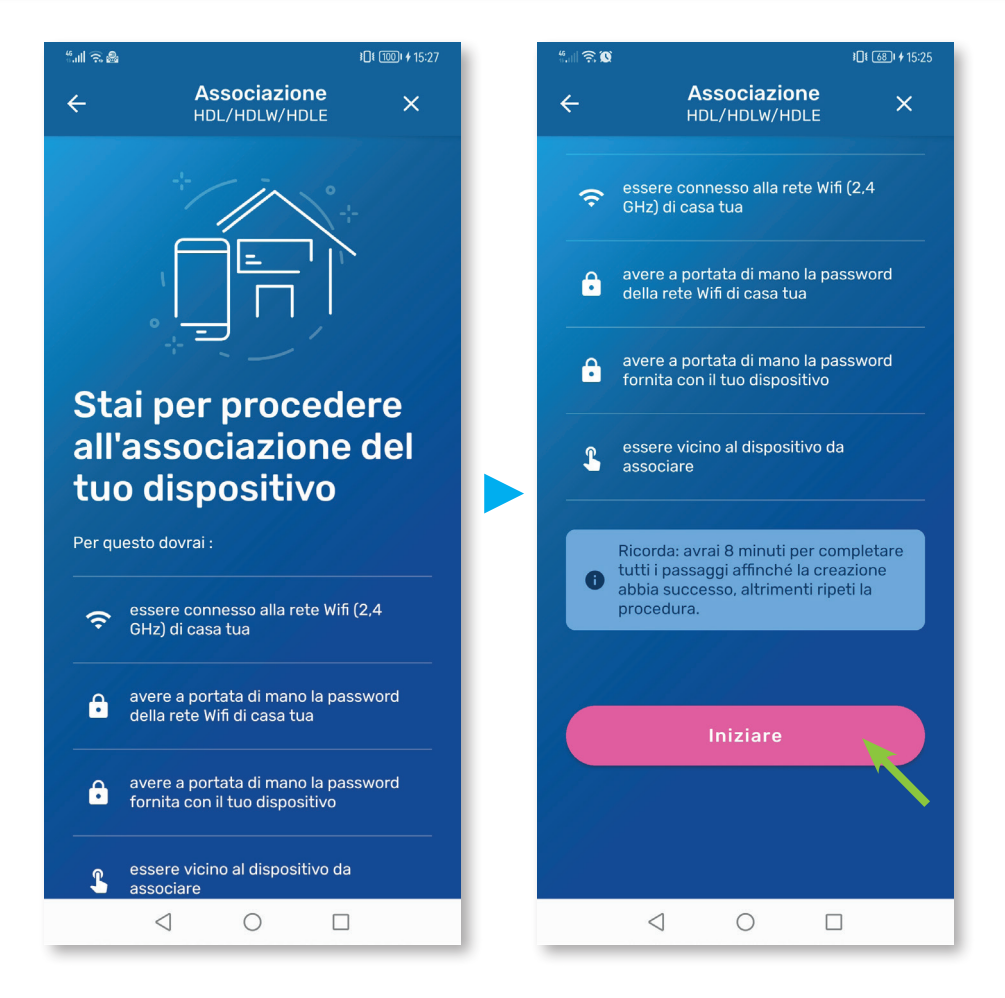

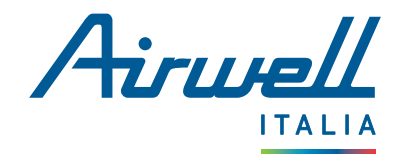

telecomando. U

rosa "Fase successiva".

#### 2.1. ASSOCIAZIONE : HDL / HDLW / HDLE / XDL / XDLF

#### 2.1.1. Fase 1 di 4

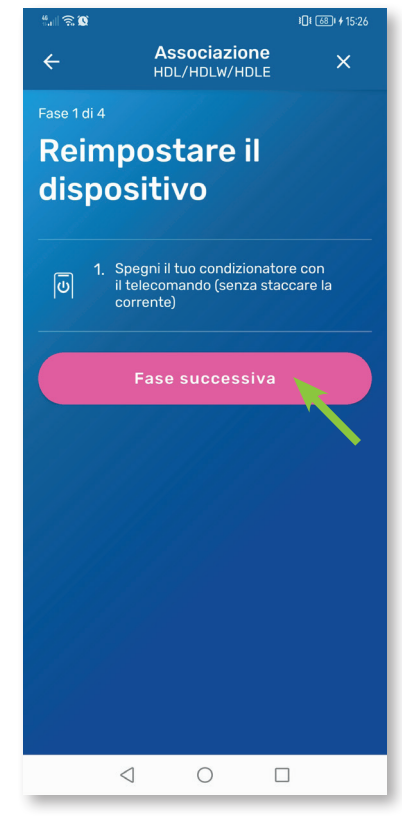

#### 2.1.2. Fase 2 di 4

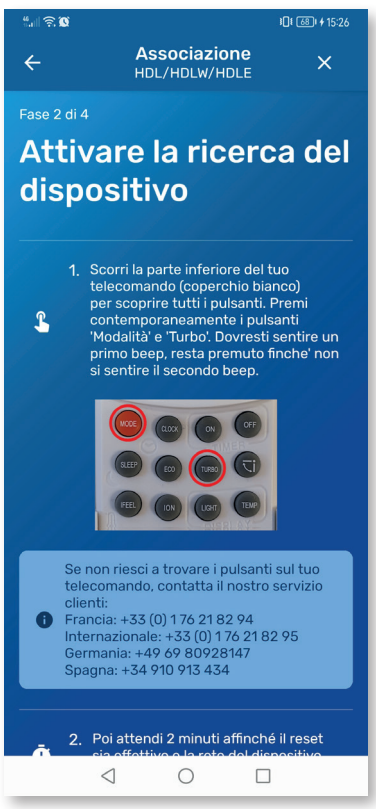

Per attivare il WIFI sul dispositivo premere la combinazione di tasti sul telecomando :

Verificare che il telefono sia connesso al WIFI

• Passere alla fase successiva premendo sul tasto

- Tenere premuti contemporaneamente i pulsanti "Mode" e "Turbo" allo stesso tempo.
- Attendere fino a quando non si sentono 2 segnali acuistici dopo rilasciarli.

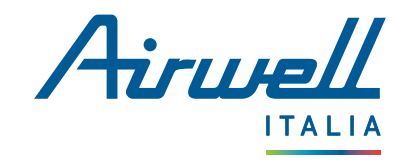

| ") 🗟 🔘                                  |                                                                                                    | <b>10€ 68</b> • 15:27       |
|-----------------------------------------|----------------------------------------------------------------------------------------------------|-----------------------------|
| ÷                                       | Associazione<br>HDL/HDLW/HDLE                                                                                                    | ×                           |
| Fase 2 di                               | 4<br>Modalita' e ' Iurbo'. Dovresti<br>primo beep, resta premuto f<br>si sentire il secondo beep.                                                                                                   | sentire un<br>inche' non    |
|                                         |                                                                                                    |                             |
| Se<br>te<br>cli<br>Fr<br>In<br>Ge<br>Sp | e non riesci a trovare i pulsanti<br>lecomando, contatta il nostro<br>enti:<br>ancia: +33 (0) 176 21 82 94<br>ternazionale: +33 (0) 176 21 82<br>ermania: +49 69 80928147<br>pagna: +34 910 913 434 | sul tuo<br>servizio<br>2 95 |
| Ū <sup>2</sup>                          | . Poi attendi 2 minuti affinché<br>sia effettivo e la rete del disj<br>sia visibile.                                                                                                    | il reset<br>positivo        |
|                                         | Passare alla fase successive                                                                                                    |                             |
|                                         | Attendere (01:58)                                                                                                    |                             |
|                                         | < ○ □                                                                                                    |                             |
|                                         |                                                                                                    |                             |

| " 🗟 🔘                                |                                                                                                    | <b>1□1</b> 5:39                             |
|--------------------------------------|----------------------------------------------------------------------------------------------------|---------------------------------------------|
| ÷                                    | Associazione<br>HDL/HDLW/HDLE                                                                                                    | ×                                           |
| Fase 2 di                            | 4<br>primo beep, resta premu<br>si sentire il secondo beep                                                                                                    | to finche' non<br>2.                        |
| Si<br>te<br>cl<br>Fr<br>In<br>G<br>S | e non riesci a trovare i pulsa<br>ilecomando, contatta il nos<br>ienti:<br>rancia: +33 (0) 176 21 82 94<br>ternazionale: +33 (0) 176 2<br>ermania: +49 69 80928147<br>pagna: +34 910 913 434 | anti sul tuo<br>tro servizio<br>1<br>182 95 |
| Ū <sup>2</sup>                       | <ol> <li>Poi attendi 2 minuti affin<br/>sia effettivo e la rete del<br/>sia visibile.</li> </ol>                                                                                             | ché il reset<br>dispositivo                 |
|                                      | Fase successiva                                                                                                    |                                             |
|                                      |                                                                                                    |                                             |
|                                      | < 0                                                                                                    |                                             |

- Premere il pulsante "Fase successiva" per avviare il conto alla rovescia di 2 minuti.
- Se viene visualizzato il testo "**Passa alla fase** successiva", premerlo per evitare l'attesa.

Al termine del timer, premere nuovamente "Fase successiva"

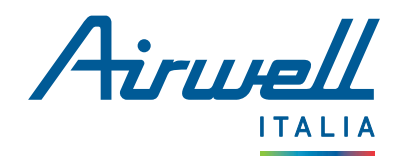

#### 2.1.3. Fase 3 di 4

Qui é necessario inserire i dati WIFI della propria abitazione.

| "II 🗟 🔘                                                 |                                                                  | ¥ <b>[]</b> ¥ <b>68</b> 1 15:28 |
|---------------------------------------------------------|------------------------------------------------------------------|---------------------------------|
| ÷                                                       | Associazione<br>HDL/HDLW/HDLE                                    | ×                               |
| Fase 3 di 4                                             |                                                                  |                                 |
| Config                                                  | urare il Wi                                                      | fi di                           |
| Casa                                                    |                                                                  |                                 |
|                                                         |                                                                  |                                 |
| Qui sotto, valida<br>casa tua precec<br>tua password po | i la connessione Wifi (2,<br>lentemente rilevata ins<br>ersonale | 4 GHz) di<br>serendo la         |
| Identificativo                                          | (SSID)                                                           |                                 |
| Airwell-Gue                                             | est                                                              | ×i                              |
| Password                                                |                                                                  |                                 |
|                                                         |                                                                  | \$                              |
|                                                         |                                                                  |                                 |
| F                                                       | Fase successiva                                                  |                                 |
| ? Come o                                                | determinare la mia fre                                           | quenza ?                        |
|                                                         |                                                                  |                                 |
|                                                         |                                                                  |                                 |
| $\triangleleft$                                         | 0 [                                                              | ]                               |

- Se il nome del WIFI non é già indicato nella casella "Identifiant (SSID)" inserirlo.
- In seguito inserire la password WIFI.
- Rivelare la password per evitare errori di battitura.
- Controllare le informazioni prima premere il pulsante rosa "Fase successiva".

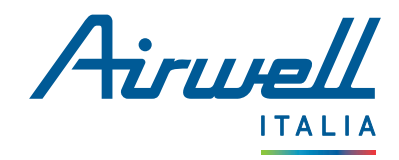

#### 2.1.4. Fase 4 di 4

Per completare l'associazione, configurare il WIFI del dispositivo. L'interfaccia di AirHome varia leggermente a seconda della piattaforma utilizzata.

La rete WIFI del dispositivo da associare si presenta generalmente come una delle seguenti : "**b1hxxxxx**", "**GR-ACxxxx**" ...

#### ANDROID

È necessario inserire il nome WIFI del dispositivo nella **casella "Identificatore (SSID)**". Per trovare questo nome, accedere

| alle | imposta | zioni V | VIFI ( | del | telefon | 0. |
|------|---------|---------|--------|-----|---------|----|
|      |         |         |        |     |         |    |

| <ul> <li>← Associazione HDL/HDLW/HDLE</li> <li>Fase 4 di 4</li> <li>Configurare il Wiffi del a contrationa della rete Wiffi del tuo telefono (o tablet)</li> <li></li></ul>                                                                                                    | auth 🐄 🔊               |                                                            | \$U\$ (00) 15.28 |
|----------------------------------------------------------------------------------------------------|------------------------|------------------------------------------------------------|------------------|
| Fase 4 di 4   Configurare il Wifi del constructione della rete Wifi del cie tuo telefono (o tablet) <ul> <li> <ul> <li> <ul></ul></li></ul></li></ul> | ÷                      | Associazione<br>HDL/HDLW/HDLE                              | ×                |
| Configurare il Wifi della calculation della rete wifi della calculation (o tablet)   • a. haserisci il nome della rete wifi del dispositivo • a. haserisci il nome della rete wifi del dispositivo • unifi entificativo (SSID) • Inalizzare                                                                                                    | Fase 4 di 4            | 4                                                          | 1.000            |
| Contrigurate it with definition of the second second seco                                                                                                    | Con                    | Fauroro il W                                               |                  |
| dispositivo     Image: Construct of the set of the set of th                                                                                                    |                        | ingulate if w                                              | muer             |
| <ul> <li>A vai nelle impostazioni della rete Wifi del del tuo telefono (o tablet)</li> <li>a liserisci il nome della rete Wifi del dispositivo</li> <li>Wifi</li> <li>Control del della rete Vifi del della rete Vifi del dispositivo</li> <li>Identificativo (SSID)</li> <li>Finalizzare</li> </ul>                                                                                                    | disp                   | ositivo                                                    |                  |
| <ul> <li>A vai nelle impostazioni della rete Wifi del tuo telefono (o tablet)</li> <li>A linerisci il nome della rete Wifi del dispositivo</li> <li>Wifi (O)</li> <li>Identificativo (SSID)</li> <li>Finalizzare</li> </ul>                                                                                                    |                        |                                                            |                  |
| <ul> <li>c. Inserisci il nome della rete Wifi del dispositivo</li> <li>Wifi  <ul> <li>Identificativo (SSID)</li> </ul> </li> <li>Finalizzare</li> </ul>                                                                                                    | <b>\$</b> 1.           | Vai nelle impostazioni dell<br>del tuo telefono (o tablet) | a rete Wifi      |
| <ul> <li>A insertise minute dela fete winder dispositivo</li> <li>Wifi (a)</li> <li>Identificativo (SSID)</li> <li>Finalizzare</li> </ul>                                                                                                    |                        | Inserisci il nome della rete                               | wifi del         |
| Wifi (Representation of the second second se                                                                                                    | <b>?</b> <sup>∠.</sup> | dispositivo                                                |                  |
| Identificativo (SSID)<br>Finalizzare                                                                                                    | Wifi                   |                                                            | <b></b>          |
| Identificativo (SSID)<br>Finalizzare                                                                                                    |                        |                                                            |                  |
| Finalizzare                                                                                                    | Identi                 | ficativo (SSID)                                            |                  |
| Finalizzare                                                                                                    |                        |                                                            |                  |
| Finalizzare                                                                                                    |                        |                                                            |                  |
| < ○ □                                                                                                    |                        | Finalizzare                                                |                  |
| < ○ □                                                                                                    |                        |                                                            |                  |
| < ○ □                                                                                                    |                        |                                                            |                  |
| < ○ □                                                                                                    |                        |                                                            |                  |
|                                                                                                    |                        |                                                            |                  |
|                                                                                                    |                        |                                                            |                  |
|                                                                                                    |                        |                                                            |                  |

#### IOS

Per passare alle **impostazioni** dell'iPhone è necessario premere il **riquadro che contiene l'esempio** seguente.

| 4:21                       |                                                          |              |
|----------------------------|----------------------------------------------------------|--------------|
| <                          | Associazione<br>HDL/HDLW/HDLE                            | ×            |
| Fase 4 di 4                |                                                          |              |
| Confi                      | gurare il Wif                                            | i del        |
| dispo                      | ositivo                                                  |              |
| 🌲 1. V                     | ai nelle impostazioni della re<br>uo telefono (o tablet) | ete Wifi del |
| <b>२</b> २. ८              | Cerca e connettiti alla rete W<br>lispositivo            | ifi del      |
| Password                   |                                                          | 12345678     |
| 1ed538c8<br>Esempio        | e e                                                      | ? ĵ          |
| <b>III</b> <sup>3. 1</sup> | 'orna all'applicazione AirHom<br>Ila fase successiva     | ne e passa   |
|                            | Finalizzare                                              |              |
|                            |                                                          |              |
|                            |                                                          |              |
|                            |                                                          |              |

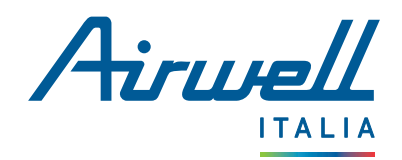

#### ANDROID

- Annotare/riportare qui sotto il nome WIFI del vostro dispositivo
- Ritorno a AirHome

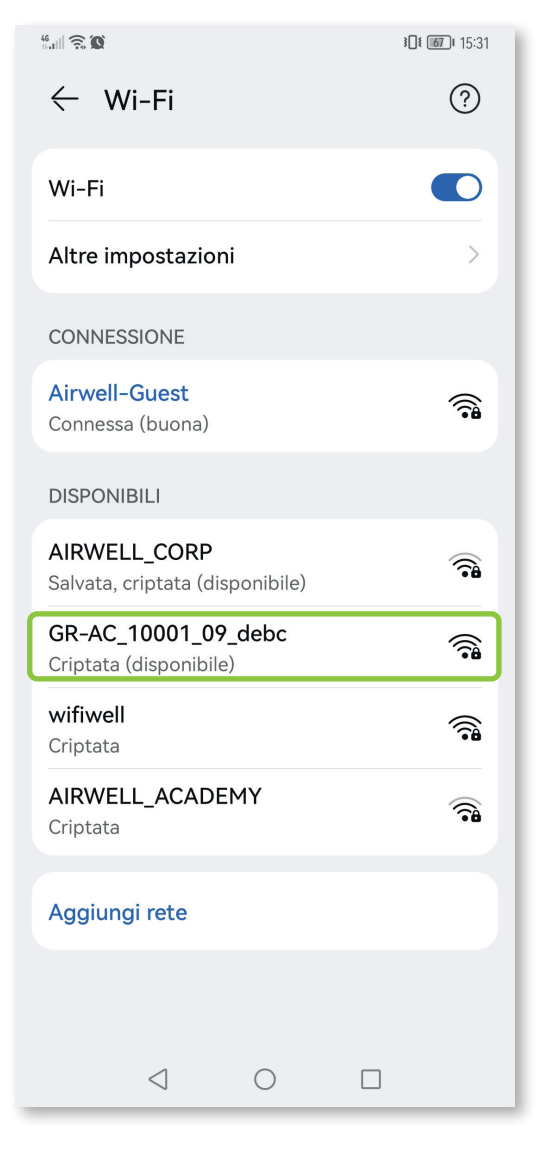

#### IOS

- Premere la rete sul vostro dispositivo per connettervi
- Attendere che la rete venga attivata
- Tornare all'applicazioneAirHome per Vedere che i campi pertinenti sono stati compilati automaticamente.

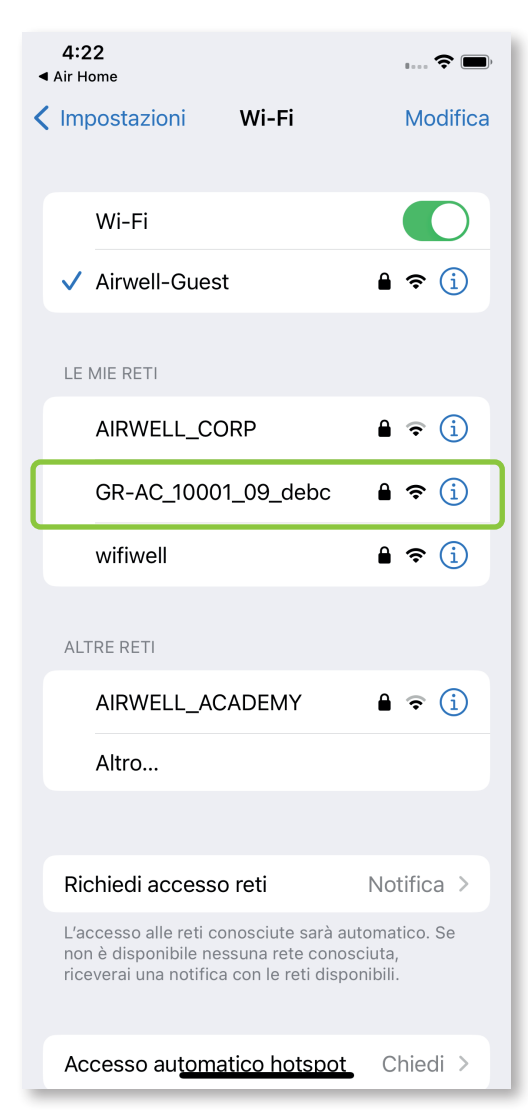

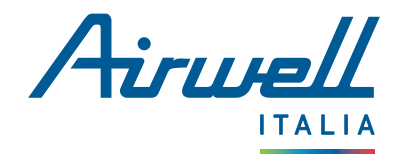

| "l 🗟 🗭          |                                                         | <b>ICI (68)</b> 15:28 |
|-----------------|---------------------------------------------------------|-----------------------|
| ÷               | Associazione<br>HDL/HDLW/HDLE                           | ×                     |
| Fase 4 di 4     |                                                         |                       |
| Cont            | figurare il V                                           | vifi del              |
| disp            | ositivo                                                 |                       |
|                 |                                                         |                       |
| 🌣 <sup>1.</sup> | Vai nelle impostazioni de<br>del tuo telefono (o tablet | ella rete Wifi<br>t)  |
| <b>२</b> २.     | Inserisci il nome della re<br>dispositivo               | ete Wifi del          |
| Wifi            |                                                         | <b>@</b>              |
| GR-AC           | _10001_09_debc                                          | ×                     |
|                 |                                                         |                       |
|                 | Finalizzare                                             |                       |
|                 |                                                         |                       |
|                 |                                                         |                       |
|                 |                                                         |                       |
|                 | 1 0                                                     |                       |
|                 | 4 0                                                     |                       |

Se il campo non è già compilato automaticamente, inserire il nome WIFI del dispositivo nell'apposito campo.

Confermare premendo "Finalizza".

**Nota :** Se sullo schermo appaiono dei pop-up che chiedono di autorizzare le connessioni, premere ogni volta "**Autorizza**" o "**Convalida**".

L'applicazione comunicherà quindi con i nostri server per collegare il dispositivo al proprio account, operazione che potrebbe richiedere alcuni secondi...

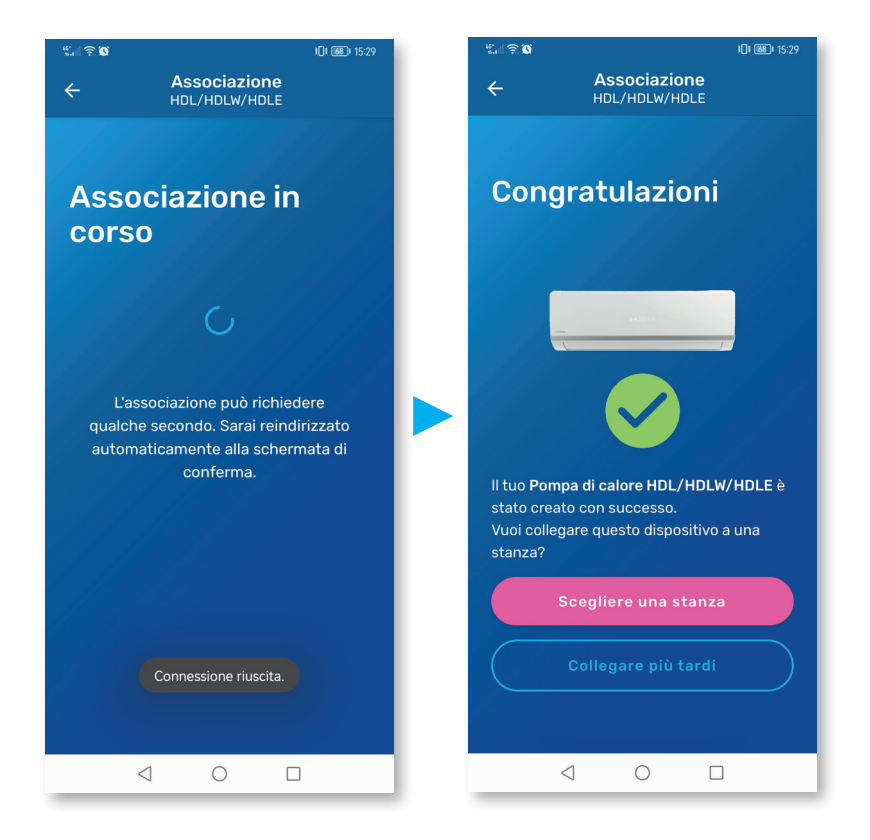

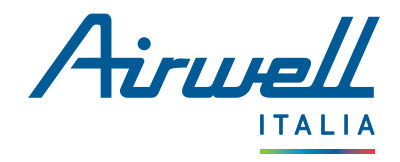

## 2.2. ASSOCIAZIONE : HDMB / HDH / HDLA / HKD / HDHC / CDM / CDMX / XDMX / DDM / DDMX / FDM / FDMX

#### 2.2.1. Fase 1 di 4

| "₀.ill 🙃 | 0 💀                      |                                               | }                          | <b>15:42 €</b> |
|----------|--------------------------|-----------------------------------------------|----------------------------|----------------|
| ÷        |                          | Associazi<br>HDMB                             | one                        | ×              |
| Fase 1   | di 4                     |                                               |                            |                |
| Re       | imp                      | ostare                                        | il                         |                |
| dis      | nns                      | itivo                                         |                            |                |
|          | pos                      |                                               |                            |                |
| I        | 1. Spe<br>il tel<br>corr | gni il tuo condiz<br>lecomando (ser<br>rente) | zionatore c<br>nza staccar | on<br>e la     |
| Ū        | 2. Atte                  | ndi una quindic                               | ina di seco                | ndi            |
|          |                          |                                               |                            |                |
|          | F                        | ase succes                                    | siva                       |                |
|          |                          |                                               |                            |                |
|          |                          |                                               |                            |                |
|          |                          |                                               |                            |                |
|          |                          |                                               |                            |                |
|          |                          |                                               |                            |                |
|          |                          |                                               |                            |                |
|          |                          |                                               |                            |                |
|          | 4                        | 0                                             |                            |                |
|          | 7                        | 0                                             |                            |                |

- Verificare che il telefono sia connesso al WIFI guardando l'icona in alto a destra dello schermo.
- Spegnere l'unità premendo il tasto "POWER" sul telecommando.
- Dopo alcuni secondi, riaccendere il dispositivo.
- Passere alla fase successiva premendo sul tasto rosa "Fase successiva".

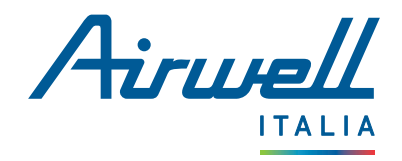

#### 2.2.2. Fase 2 di 4

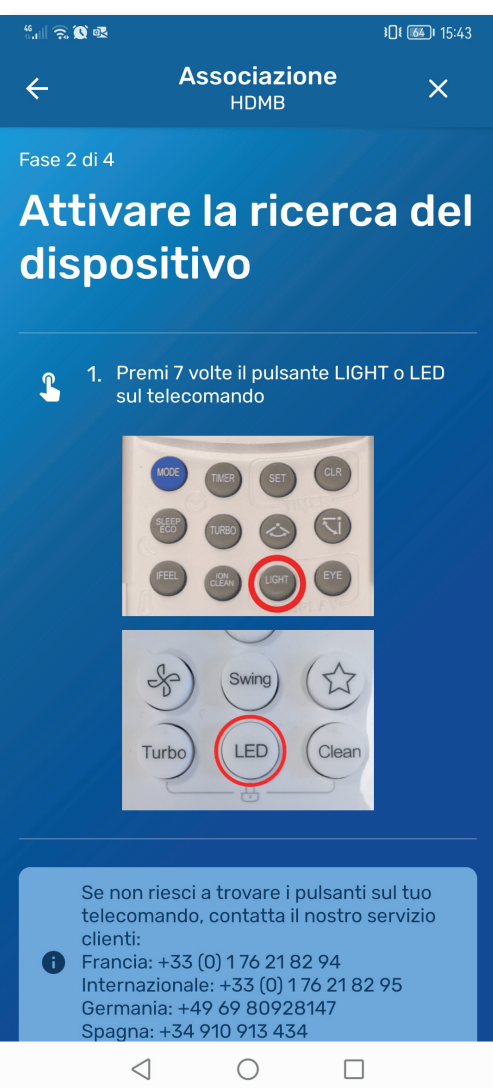

- Attivare il WIFI sul proprio dispositivo premendo 7 volte il tasto "**LIGHT**" o "**LED**" a seconda del telecomando.
- Se l'azione ha successo, le lettere "**AP**" lampeggiano sull'unità interna.
- In questo caso, passare alla fase successiva premendo il tasto rosa "Fase successiva"

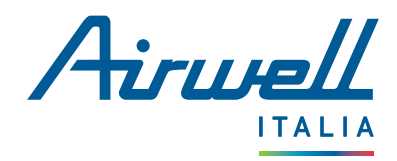

#### 2.2.3. Fase 3 di 4

Qui é necessario inserire i dati WIFI della propria abitazione.

| ") 🗟 🐼 🕸                                         |                                                             | <b>30€ 6€1</b> 5:43            |
|--------------------------------------------------|-------------------------------------------------------------|--------------------------------|
| ÷                                                | Associazione<br>HDMB                                        | ×                              |
| Fase 3 di 4                                      |                                                             |                                |
| Config                                           | urare il W                                                  | ifi di                         |
| Casa                                             |                                                             |                                |
|                                                  |                                                             |                                |
| Qui sotto, vali<br>casa tua prec<br>tua password | da la connessione Wifi<br>edentemente rilevata<br>personale | i (2,4 GHz) di<br>inserendo la |
| Identificativo                                   | (SSID)*                                                     |                                |
| 穼 Airwell                                        | -Guest                                                      | X i                            |
| Password*                                        |                                                             |                                |
| 🔒 Welcon                                         | neAirwell                                                   | ×⊙                             |
|                                                  |                                                             |                                |
|                                                  | Fase successiva                                             |                                |
| ? Come                                           | determinare la mia fr                                       | requenza ?                     |
| $\triangleleft$                                  | 0 (                                                         |                                |

- Se il nome del WIFI non é già indicato nella casella "Identifiant (SSID)" inserirlo.
- In seguito inserire la password WIFI.
- Rivelare la password per evitare errori di battitura.
- Controllare le informazioni prima premere il pulsante rosa "Fase successiva".

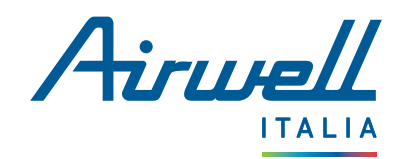

#### 2.2.4. Fase 4 di 4

Per completare l'associazione, configurare il WIFI del dispositivo. L'interfaccia di AirHome varia leggermente a seconda della piattaforma utilizzata.

La rete WIFI del dispositivo da associare si presenta generalmente come una delle seguenti : "**b1hxxxxx**", "**GR-ACxxxx**" ...

#### ANDROID

È necessario inserire il nome WIFI del dispositivo nella **casella** "Identificatore (SSID)". Per trovare questo nome, accedere

alle impostazioni WIFI del telefono.

| <ul> <li>← Associazione<br/>HDMB</li> <li>Fase 4 di 4</li> <li>Gonfigurare il Wifi del<br/>Gispositivo</li> <li>1. Vai nelle impostazioni delle reti Wifi del<br/>tuo telefono (o tablet)</li> <li>⑦ 1. Inserisci il nome della rete Wifi del<br/>dispositivo</li> <li>✓ 1. Inserisci il nome della rete Wifi del<br/>dispositivo</li> <li>✓ 1. Inserisci il nome della rete Wifi del dispositivo</li> <li>✓ 1. Inserisci il nome della rete Wifi del dispositivo</li> <li>✓ 1. Inserisci il nome della rete Wifi del dispositivo</li> <li>✓ 1. I</li></ul> | ".III 🙃 🗭 🕸     |                                                 | <b>30€ 664।</b> 15:44 |
|----------------------------------------------------------------------------------------------------|-----------------|-------------------------------------------------|-----------------------|
| <section-header>  Fase 4 di 4     Configurane il Wifi della cala cala cala cala cala cala cala</section-header>                                                                                                    | ÷               | Associazione<br>HDMB                            | ×                     |
| Configurare il Wifi della classica classica c                                                                                                    | Fase 4 di 4     |                                                 |                       |
| <ul> <li>dispositivo</li> <li>1. Vai nelle impostazioni delle reti Wifi del tuo telefono (o tablet)</li> <li> <ul> <li> <li> <ul> <li> <li> <li> <li> <li> <li> <li> <l< th=""><th>Config</th><th>iurare il Wi</th><th>fi del</th></l<></li></li></li></li></li></li></li></ul></li></li></ul></li></ul>                                                                                                    | Config          | iurare il Wi                                    | fi del                |
| <ul> <li>A vai nelle impostazioni delle reti Wifi del tuo telefono (o tablet)</li> <li>C 1 Inserisci il nome della rete Wifi del dispositivo</li> <li>Wifi (O)</li> <li>Identificativo (SSID)</li> <li>Fase successiva</li> </ul>                                                                                                    | dienos          |                                                 |                       |
| <ul> <li>A vai nelle impostazioni delle reti Wifi del tuo telefono (o tablet)</li> <li>A liserisci il nome della rete Wifi del dispositivo</li> <li>Wifi (A)</li> <li>Identificativo (SSID)</li> <li>Fase successiva</li> </ul>                                                                                                    | uispus          |                                                 |                       |
| <ul> <li>2. Inserisci il nome della rete Wifi del dispositivo</li> <li>Wifi  <ul> <li>Identificativo (SSID)</li> </ul> </li> <li>Fase successiva</li> </ul>                                                                                                    | 🄹 1. Vai<br>tuo | nelle impostazioni delle<br>telefono (o tablet) | reti Wifi del         |
| Wifi (R)<br>Identificativo (SSID)<br>Fase successiva                                                                                                    |                 | erisci il nome della rete N<br>positivo         | Wifi del              |
| Identificativo (SSID)<br>Fase successiva                                                                                                    | Wifi            |                                                 | 0                     |
| Fase successiva                                                                                                    | Identificat     | ivo (SSID)                                      |                       |
| Fase successiva                                                                                                    |                 |                                                 |                       |
| <u> </u>                                                                                                    |                 | Fase successiva                                 |                       |
| <u> </u>                                                                                                    |                 |                                                 |                       |
|                                                                                                    |                 |                                                 |                       |
| а о п                                                                                                    |                 |                                                 |                       |
| 4 О П                                                                                                    |                 |                                                 |                       |
|                                                                                                    |                 |                                                 |                       |

#### IOS

Per passare alle **impostazioni** dell'iPhone è necessario premere il **riquadro che contiene l'esempio** seguente.

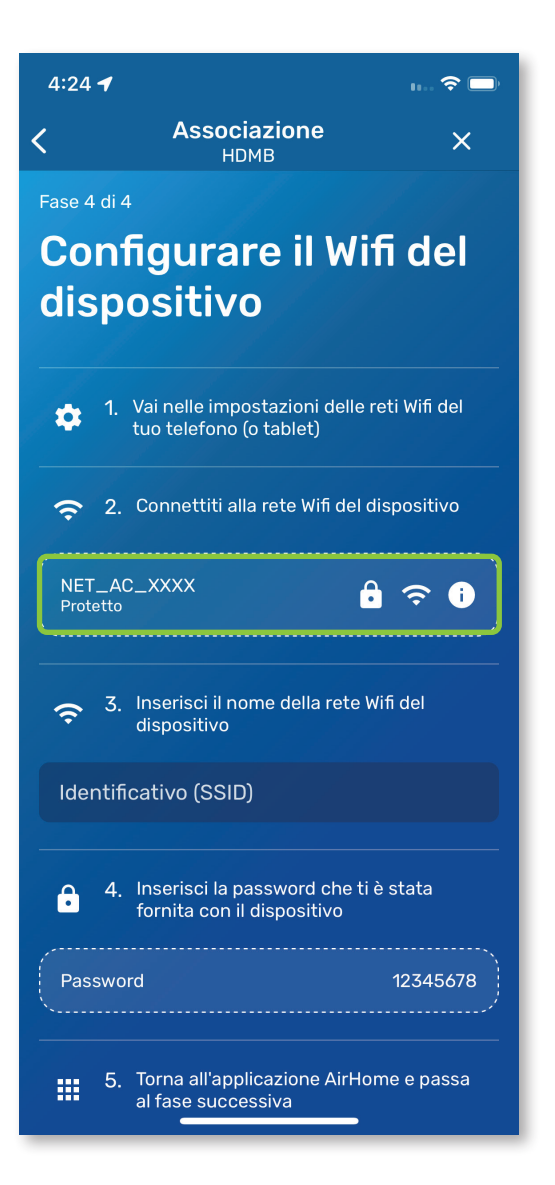

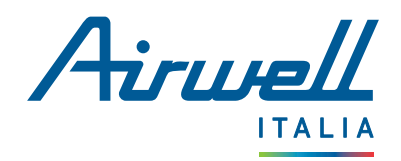

#### ANDROID

- Una volta trovata, annotate il nome della rete
- Inserire la password WIFI "12345678"
- Tornare sull'applicazione AirHome

|                                            |                            | 1 | 15:58          |
|--------------------------------------------|----------------------------|---|----------------|
| ← Wi-Fi                                    |                            |   | ?              |
| Wi-Fi                                      |                            |   |                |
| Altre impostazio                           | oni                        |   | >              |
| CONNESSIONE                                |                            |   |                |
| <b>Airwell-Guest</b><br>Connessa           |                            |   | (() <b>:</b> • |
| DISPONIBILI                                |                            |   | Ō              |
| AIRWELL_CORP<br>Salvata, criptata (d       | lisponibile)               |   | ()             |
| <b>net_ac_C5C8</b><br>Criptata (disponibi  | le)                        |   | <b></b>        |
| <b>Clima_IN210883</b><br>Aperta            | 1                          |   | ((•            |
| <b>DIRECT-GBAIR0</b><br>Criptata (WPS disp | <b>31msHF</b><br>oonibile) |   | ()<br>()       |
| <b>Livebox-D840</b><br>Criptata (WPS disp  | oonibile)                  |   | ()             |
| Aggiungi rete                              |                            |   |                |
|                                            |                            |   |                |

#### IOS

- Una volta trovato il nome WIFI del dispositivo da associare nelle impostazioni WIFI dell'Iphone, selezionato.
- Inserire la password WIFI "12345678"
- Attendere la commutazione della rete
- Tornare sull' applicazione AirHome per verificare che i campi pertinenti siano compilati automaticamente.

| <b>4:24 </b> ◀<br>◀ Air Home                                                                                               | 🗢 🗩                               |
|----------------------------------------------------------------------------------------------------|-----------------------------------|
| Impostazioni Wi-Fi                                                                                                    | Modifica                          |
|                                                                                                    |                                   |
| Wi-Fi                                                                                                    |                                   |
| ✓ Airwell-Guest                                                                                                    | ê 奈 (ì)                           |
| LE MIE RETI                                                                                                    |                                   |
| net_ac_C5C8                                                                                                    | ê ╤ (j                            |
| wifiwell                                                                                                    | 🔒 🗢 і                             |
| ALTRE RETI                                                                                                    |                                   |
| Clima_IN2108831                                                                                                    | <b>?</b> (i)                      |
| Altro                                                                                                    |                                   |
|                                                                                                    |                                   |
| Richiedi accesso reti                                                                                                    | Notifica >                        |
| L'accesso alle reti conosciute sarà au<br>non è disponibile nessuna rete conos<br>riceverai una notifica con le reti dispo | tomatico. Se<br>ciuta,<br>nibili. |
| Accesso automatico hotspot                                                                                                 | Chiedi >                          |
| Consenti al dispositivo di scoprire<br>automaticame <u>nte botspot personali p</u>                                         | elle vicinanze                    |

**Nota :** Se sullo schermo appaiono dei pop-up che chiedono di autorizzare le connessioni, premere ogni volta "**Autorizza**" o "**Convalida**".

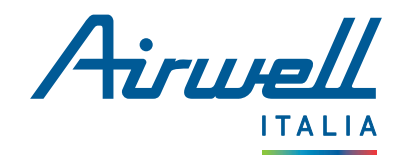

| 48° ann 🗟 🗭                                                                                                    | )<br>I [] [ []              | <b>2</b> ∣ 15:57 |  |  |  |  |  |  |
|----------------------------------------------------------------------------------------------------|-----------------------------|------------------|--|--|--|--|--|--|
| ÷                                                                                                    | Associazione<br>HDMB        |                  |  |  |  |  |  |  |
| Congratulazioni                                                                                                    |                             |                  |  |  |  |  |  |  |
|                                                                                                    |                             |                  |  |  |  |  |  |  |
|                                                                                                    |                             |                  |  |  |  |  |  |  |
| ll tuo <b>Pompa di calore HDMB</b> è stato<br>creato con successo.<br>Vuoi collegare questo dispositivo a una<br>stanza? |                             |                  |  |  |  |  |  |  |
|                                                                                                    | Scegliere una stanza        |                  |  |  |  |  |  |  |
| Collegare più tardi                                                                                                    |                             |                  |  |  |  |  |  |  |
|                                                                                                    |                             |                  |  |  |  |  |  |  |
|                                                                                                    | $\triangleleft$ O $\square$ |                  |  |  |  |  |  |  |

- L'applicazione comunica con i nostri server per collegare il dispositivo al proprio account, operazione che richiede alcuni secondi.
- Viene quindi visualizzata una schermata finale che indica se l'associazione è riuscita o meno.

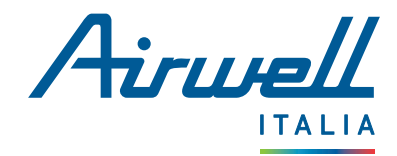

#### 2.3. ASSOCIAZIONE : WELLEA WT / WELLEA S / WELLEA M

Per associare le pompe di calore WELLEA, solo la prima fase differisce dal processo di associazione dei modelli HDMB, HDH, HDLA...

I passaggi per la configurazione del WIFI dell'abitazione e della pompa di calore WELLEA sono identici a quelli descritti per HDMB, HDH, HDLA, ecc. (vedere pagine 18 e 19).

| 46.111 🧙 🗭 👁                  |                                                        | ¥ <b>61</b> 1 16:00   | 46<br>⊕.∎∥ 🙃 i | 🔇 🖳                             |                                                |                                                                   |                                           | ¥ <b>0</b> ¥ <b>61</b> 1 16:01            |
|-------------------------------|--------------------------------------------------------|-----------------------|----------------|---------------------------------|------------------------------------------------|-------------------------------------------------------------------|-------------------------------------------|-------------------------------------------|
| ÷                             | Associazione<br>WELLEA WT                              | ×                     | ÷              |                                 | A                                              | SSOCIAZIO<br>WELLEA WI                                            | ne                                        | ×                                         |
| Fase 1 di 3                   |                                                        |                       | Fase 1         | l di 3                          |                                                |                                                                   |                                           |                                           |
| Attivar<br>disposi            | e il Wi-Fi<br>itivo                                    | del                   |                |                                 |                                                | <b>←</b>                                                          |                                           |                                           |
| 1. Sbloc<br>dispo<br>pulsa    | ca il telecomando del<br>sitivo premendo per 3<br>nte: | tuo<br>secondi il     | (ċ             | 5. N<br>1<br>1                  | Verifica c<br>sul displa<br>lampegg<br>lampegg | che l'icona 'W<br>ay del teleco<br>ia, ricominci<br>ia, clicca su | /IFI' lan<br>mando<br>a dal fa<br>'Succe: | npeggi<br>. Se non<br>ise 1. Se<br>ssiva' |
|                               | •                                                      |                       |                |                                 |                                                |                                                                   |                                           |                                           |
| ≡ <sup>2.</sup> Prem<br>'IMPC | i il pulsante 'MENU' e d<br>OSTAZIONI WLAN'            | cerca                 |                | Se no<br>telec<br>clien<br>Fran | on riesci<br>comando<br>iti:<br>icia: +33      | a trovare i p<br>, contatta il (<br>(0) 1 76 21 8;                | ulsanti<br>nostro<br>2 94                 | sul tuo<br>servizio                       |
| IMP<br>MOI<br>RIPI            | OSTAZIONE WLAN<br>DALITA' AP<br>RISTINO IMP. WLAN      |                       |                | Inter<br>Gern<br>Spag           | rnazional<br>nania: +4<br>gna: +34             | e: +33 (0) 17<br>9 69 80928<br>910 913 434                        | 76 21 82<br>147                           | 2 95                                      |
|                               | CONFERMA                                               |                       |                |                                 | Fase                                           | e success                                                         | iva                                       |                                           |
| G 3. Selez<br>'ENTE           | tiona 'MODALITÀ AP' e<br>ER'. La pagina seguent        | premi<br>ce apparirà: |                |                                 |                                                |                                                                   |                                           |                                           |
| MO                            | DALITA' AP<br>Vuoi attivare la rete WLAN e<br>cire     |                       |                |                                 |                                                |                                                                   |                                           |                                           |
| $\triangleleft$               | 0 [                                                    | ]                     |                |                                 | $\triangleleft$                                | 0                                                                 |                                           |                                           |
|                               |                                                        |                       | _              |                                 |                                                |                                                                   |                                           |                                           |

- Per le fasi successive, è necessario configurare la rete WIFI domestica e quella del dispositivo con cui si desidera effettuare l'associazione.
- Questi passaggi sono gli stessi dei dispositivi HDMB, HDH, HDLA..., come descritto alle pagine 19 e 20.

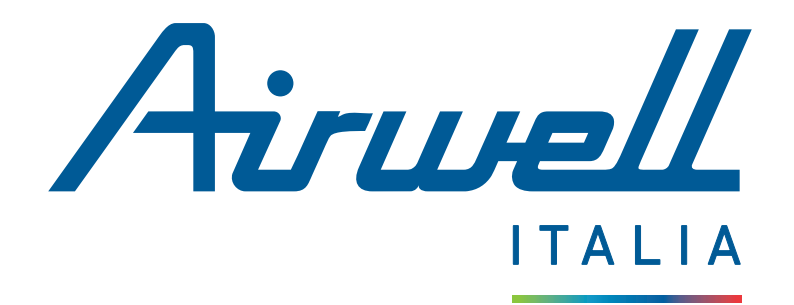

Via Manara luciano 15 - 20122 Milano, ITALY Tel. : 02 72 53 72 50 - savit@airwell.com - **www.airwell.com/it/** 

Applicazione mobile - Casa Connessa - AirHome